# **Student Registration Guide**: Grades 6–12

# 1. Complete Letter of Intent with St. Johns County School District Home Education Office.

- District Home Education Information Click Here
- Online Form Click Here
- 2. Visit flvs.net and click "Enroll" in the top right navigation

#### 3. Enrollment pop-up window:

• Select "Grades K-12" next to County Virtual School

#### 4. How to enroll page:

Select "Enroll in 6-12"

# 5. Customize your catalog:

- Choose your county
- Select your student type (Home Education)
- Click "Continue"

# 6. Browse courses:

- Select the "High School" or "Middle School" tab to view course offerings
- Click on desired course to view more details, such as Description, Topics and Concepts, Prerequisites, and more
- Select "Add to Backpack" to enroll or "Return to Course List" to go back

# 7. Review your backpack:

- To enroll in additional courses, click "Add Courses" and follow the same process
- Click "Continue"
- You will be able to select your semesters and preferred placement date in a later screen

### 8. Log in or create an account

# New students:

- Click "Create an Account"
- Create your username and password
- Input an email address you regularly check
- Click "Continue"
- Write down your Username and Password Returning students:
- If you have an existing login, input your username and password
- Click "Log In"

Returning students, please skip to step #11

#### 9. Complete your student information:

- · Complete all the fields onscreen, including Personal, Demographic,
- Phone, and Address
- Click "Continue"

#### **10.** Complete your parent/guardian information:

- Complete all the fields on the screen, including Personal, Phone, and Address
- Click "Continue"

#### **11.** Confirm account information:

- Review Student and Parent Information
- Click the pencil icon to make changes
- Select "Continue"

## **12.** Follow the prompts by selecting:

- How you heard about FLVS/SJVS and your reason for taking these classes
- Click "Continue"

#### **12.** Review the student and parent/guardian commitments:

- Check the appropriate boxes
- Click "Continue"

#### 13. Sign media release (parent/guardian):

- Review the media release statements
- Select opt in preference
- Type your name
- Click "Continue"

# 14. Register for courses:

- Review courses and credit hours
- Select your desired semesters
- Select your Preferred Placement Date This is when the process begins to place you with your teacher, not necessarily the date you will start your course
- Select your desired schools (St. Johns Virtual School)
- Select "Continue"
- You may be asked to alter your course selection based on your student type:
  - » Public school students: 3 course limit
  - » Private school students: 6 course limit
  - » Homeschool students: 6 course limit

# **15.** Confirm prerequisites and school choice

- · Click "Confirm" or "Cancel" to confirm prerequisites
- Check appropriate box and click "Continue" or "Change Selection" to confirm school choices

# **16.** Submit enrollment:

- · Review your course enrollments
- Click "Submit Enrollment" To print a copy of your enrollments, click the printer icon

## 17. Complete your registration:

To finalize registration, Florida Residency must be verified and your child's courses must be approved

 Click "Login to FLVS" and follow the steps listed in the email (Email sent to parent/guardian email address input during registration)

#### 18. Florida Residency Required with SJVS Enrollment

- To finalize registration, Florida Residency must be verified and your child's courses must be approved. *Courses cannot be verified until the registration information below is completed. If after two weeks items are not received, SJVS will drop the course requests.* Instructions for First-time Registration: <u>Click Here</u>

# • Please click here to complete registration: Click Here

## **Course Approval:**

» Home school: parent approval.

### Thank you for enrolling in FLVS Flex - With SJVS Teachers.

If you have questions or need assistance, please call **904-547-7579**.

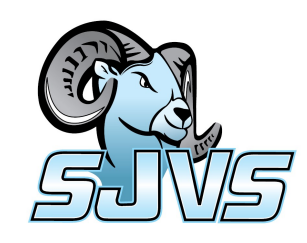